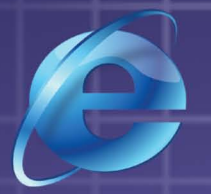

**义务教育课程标准实验教科书**(实验本)

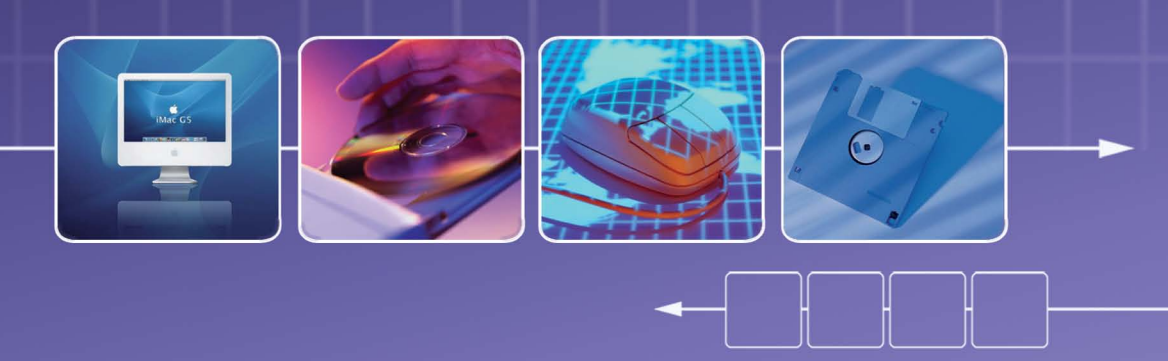

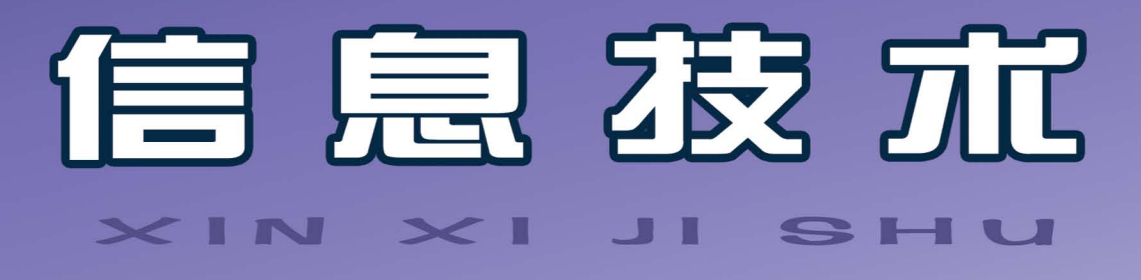

内蒙古自治区电化教育馆 组编 🔨

☆ 八 年 级 下册

叶金霞 主编

🗟 辽宁教育出版社

M PART - PROVIDE - PROVIDE

义务教育课程标准实验教科书 (实验本)

# 信息技术

#### XIN XI JI SHU

内蒙古自治区电化教育馆 组编

叶金霞 主编

☆ 八 年 级 下冊

🗟 辽宁教育出版社

图书在版编目 (CIP) 数据

信息技术 八年级 (下册 / 叶金霞主编. -沈阳: 辽宁教育出版社, 2008.3 ISBN 978-7-5382-7532-2

I.信… Ⅱ.叶… Ⅲ.计算机课-初中-教材 N.G634.671

中国版本图书馆 CIP 数据核字 (2008) 第 068027 号

| 辽 | 宁 | 教  | 育 | 出 | 版    | 社    | 出 | 版、   | 发  | 行   |
|---|---|----|---|---|------|------|---|------|----|-----|
| ~ | - | 7. |   | щ | 11/~ | 1-1- |   | 11/2 | ~~ | 1.1 |

(沈阳市和平区十一纬路 25号 邮政编码 110003)

金城印刷厂印刷

| 开本: 787 毫                  | 玉米× 1092 | 毫米 | 1/16 | 字数: 80千  | ·字        | 印引  | 伥: 5 |  |
|----------------------------|----------|----|------|----------|-----------|-----|------|--|
| 2008年3                     | 3月第1版    |    | 2    | 2008年3月第 | 1次        | 、印刷 | IJ   |  |
| 责任编辑:                      | 夏兰兰      |    | 冰    | 责任校习     | 付:        | 赵   | 霞    |  |
| 封面设计:                      | 吴光前      | 刘王 | 琛    | 版式设计     | <b>†:</b> | 熊   | K    |  |
| ISBN 978- 7- 5382- 7532- 2 |          |    |      |          |           |     |      |  |
|                            |          |    |      |          |           |     |      |  |

定价: 4.40元

# 编审委员会

- 主 任 刘振基
- 副主任 崔 崇 田永健
- 成 员 刘振基 崔 崇 田永健 张 领 张学岐 哈斯巴根 刘兰九 杨海英 张小勇 李 刚

# 编写委员会

- 主 编 叶金霞
- 成 员 叶金霞 陈 莹 杜 娟 王建群 邱桂香 鲁 东 王维杰

前

言

根据教育部下发的《中小学信息技术课程指导纲要(试行)》和内蒙古自治区教育厅对中 小学开设信息技术课程的要求,结合新一轮课程改革的精神,我们组织了信息技术学科的专 家、教研人员、一线教师编写了这套《初中信息技术教材》。

教材在编写中充分体现了课程改革的新理念,以培养学生的创新精神和实践能力为重 点;以发展学生积极学习和探究信息技术的兴趣,培养良好的信息意识,提高信息处理能力为 目标;将信息技术与学生的其他学科学习紧密相连;充分发挥学生的主体性;体现自主性学 习、协作性学习、发现性学习的方法;培养学生借助计算机和网络获取、处理、表达信息并用以 解决实际问题的能力。

教材在素材选取和体例安排上强调知识与技能并重,明确目标,任务驱动;在掌握基本知 识和基本技能的基础上,给学生以想象的空间,发挥其创新意识和创造能力;在操作系统和应 用软件平台的选择上,充分考虑了信息技术的发展和内蒙古中小学计算机硬件环境现状,在 兼顾 Windows98 的同时,以目前普遍使用的 WindowsXP 等软件平台为主。

教材以模块形式进行编写,每个单元下以分课的形式设计栏目。栏目为:"学习任务""学 习活动""知识与技能""学习评价""参考屋"。"学习任务"是每课应该达到的教学目标:"学习 活动"是设置学习任务,探索完成任务的方法和途径,是促进思维能力的培养;"知识与技能" 是教师讲解和演示的基本知识点和学生应该掌握的基本技能;"学习评价"是对本课知识掌握 的程度。评价的方式可以是自评、学生间的互评、教师评;"参考屋"是拓宽学生的知识,供学有 余力的学生参考,其目的是培养学生主动学习和多了解一些知识。

本册教材在课时安排上为 15 课时,供初中八年级下学期使用。在内容上编写了 1 个单元 共 15 课。在教学过程中,教师可以根据本校设备情况、课时安排、学生水平等客观因素做适当 的缩减或拓宽,以达到教学目标为准。

参加本书编写的教师有:叶金霞、陈莹、杜娟、王建群、邱桂香、鲁东、王维杰;全书由叶金 霞主编。

由于编写时间仓促,加之我们的水平有限,本书可能会存在很多问题,敬请教师批评指正。

编者 2008年3月

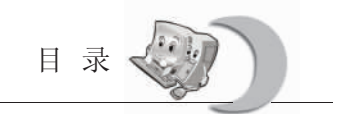

**E**<u></u>MULU

### 第一单元 用 FrontPage 制作网页

| 第一课  | 五彩缤纷话网页——创建自己的网站    | 1  |
|------|---------------------|----|
| 第二课  | 万丈高楼平地起——设计网站的规划流程  | 4  |
| 第三课  | 初露风采——编辑美化你的网页      | 8  |
| 第四课  | 图片海洋——在网页中插入图片      | 10 |
| 第五课  | 网页布局一点通——使用表格设置网页   | 13 |
| 第六课  | 网站导游——用导航栏与共享边框组织网页 | 16 |
| 第七课  | 别具一格话主题——用主题美化网页    | 20 |
| 第八课  | e网打尽超链接——创建超链接与悬停按钮 | 23 |
| 第九课  | 再上一层楼——使用框架调整网页布局   | 26 |
| 第十课  | 动感旋律——网页的动态效果       | 29 |
| 第十一课 | 校园公告板——滚动字幕与横幅广告管理器 | 33 |
| 第十二课 | 跳跃的音符——插入音乐与视频      | 38 |
| 第十三课 | 网上收集信息——表单在网页中的应用   | 43 |
| 第十四课 | 编织你的梦——站点的发布与更新     | 50 |
| 第十五课 | . 综合实践              | 52 |

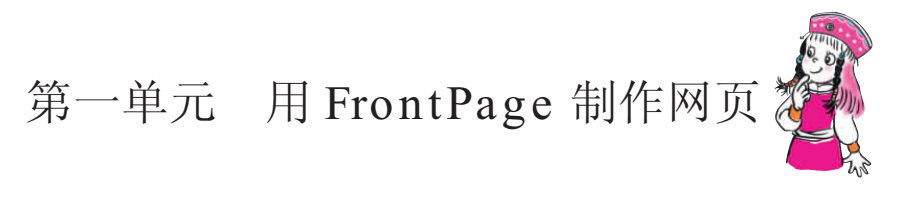

随着网络技术的普及和发展,因特网已经不仅仅是人们获取信息的宝库,更是人们交换信息、发布信息、展示自我的舞台。本单元主要介绍用 FrontPage 创建网站的过程,学习网页与文本的格式化、图片及背景的插入方法、网页超链接及动态效果的设置、用导航栏与共享边框组织网页、网站主题的套用及网站的发布等基本知识和基本方法。

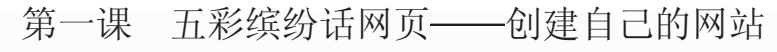

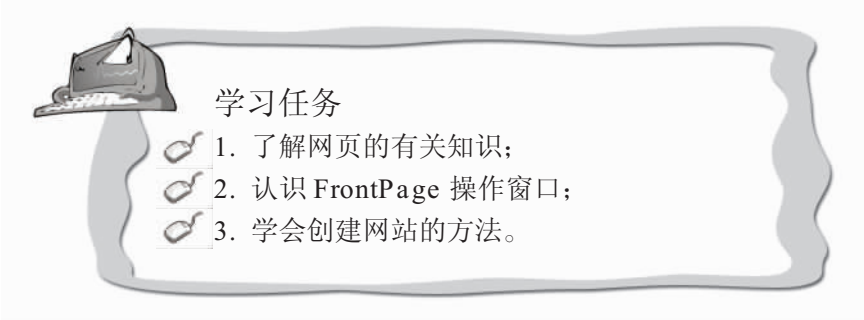

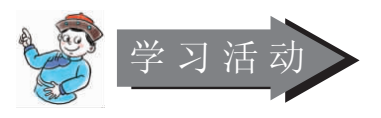

- 1. 教师出示实例,让学生通过观察了解网页的构成;
- 2. 组织学生观察和分组讨论,掌握 FrontPage 操作窗口的基本组成;
- 3. 建立一个以自己名字命名的新站点。

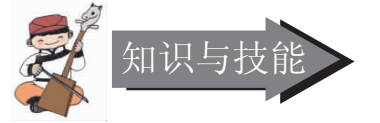

一般来说,创建站点、编辑网页和发布站点是网页制作的三大步骤。

1. 网页的构成

网页是指我们上网所看到的每一页画面。 网站是相关网页的集合,通常也称为站 点。

首页是进入一个网站时看到的第一个网 页。

那么网页又是由什么构成的呢?

打开浏览器并进入一个网页,选择菜单 栏中"查看"→"源文件"命令,就会出现 一个写满各式文字命令的记事本窗口,如图 1—1—1。

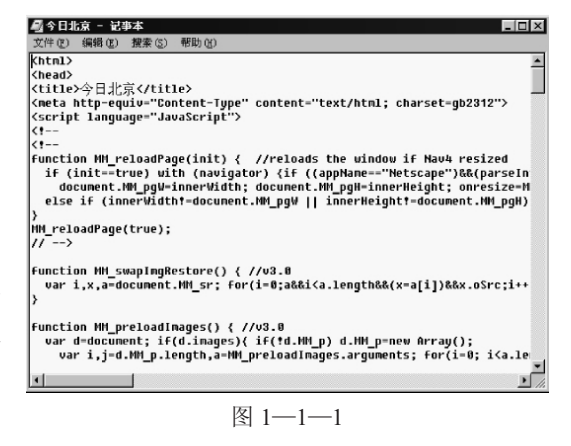

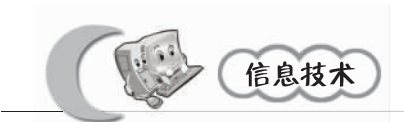

这就是这个网页的源文件,网页信息就是由这些 HTML 语言所编写的。HTML 是英文 Hypertext Markup Language (超文本标记语言) 的缩写,它使用一些约定的标记对网页中 的文字、图形等信息进行标记,用 HTML 语言编写网页需要记忆大量的语法规则和命令, 既枯燥又麻烦。现在有了更方便的网页编辑程序可以解决这些问题,微软公司的 Front-Page 就是一个功能强大的网页编辑软件,它提供了所见即所得的编辑方式,使编辑网页变 得非常简单。

2. 启动 FrontPage

选择【开始】按钮中"程序"组内的"Microsoft FrontPage"选项,即可启动 Front-Page。

3. 认识 FrontPage 操作窗口

图 1—1—2 就是打开的 FrontPage 窗口画面了,它由以下几部分组成。

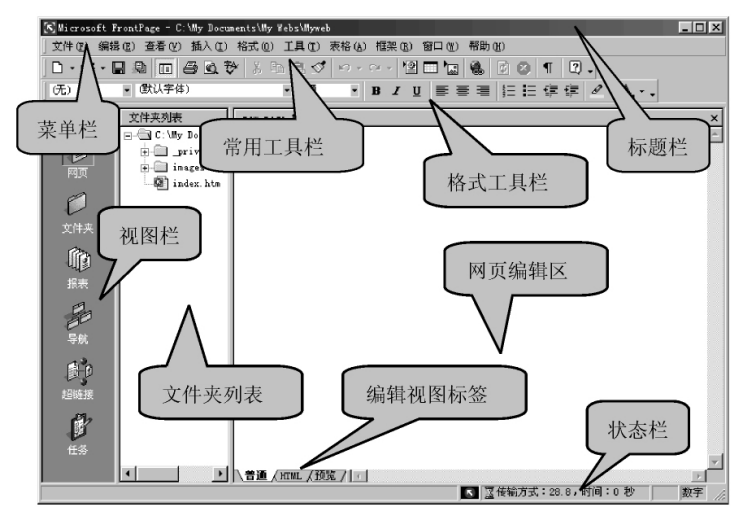

图 1-1-2

① 标题栏:显示当前正在使用的文件名称。

② 菜单栏:包含"FrontPage"各项菜单的清单。

③ 常用工具栏:在这里有新建、保存文件、超级链接等常用的命令按钮。

(4) 格式工具栏:在这里可以对网页中文字的字体、字号、对齐方式等格式进行设置。

⑤ 视图栏:我们可以利用视图栏中各种不同的方式来查看网页。视图栏共提供了六种管理视图,分别是网页视图、文件夹视图、报表视图、导航视图、超链接视图及任务视图。

6 文件夹列表:显示所建立的网站中所有的文件与文件夹。

(7) 网页编辑区:在这里进行网页的各种编辑。

⑧ 状态栏:显示当前所选择的菜单及提示工具等状态。

⑨ 编辑视图标签:提供了编辑网页时的3种显示模式。在"普通"模式下,可以像 在 Word 文档中似的以"所见即所得"的方式编辑网页;在"HTML"模式下,可以查看或

2

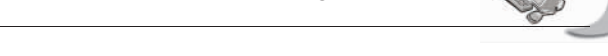

编辑网页的 HTML 源代码;在"预览"模式下,可以随时查看网页制作的效果。

4. 建立新网站

制作网页时,一般先在自己的计算机上创建一个站点。待制作完成后,再将站点发布 到 Internet 上,便可以让世界各地的 Internet 用户浏览到我们的网页。下面我们就来动手创 建一个自己的网站。

(1) 选择菜单栏中"文件"→"新建"→"站点"命令,弹出如图 1—1—3 所示的
 "新建"对话框。

② 在站点选项卡中,选择新建站点的模板或向导,在指定新站点的位置栏中,我们可以看到 FrontPage 预设的文件保存位置在 C:\My Documents\My Webs 中,预设的网站名称 为 myweb、myweb2、myweb3 等,你可以直接更改网站名称。在这里我们选择只有一个网页的站点。

③ 设置好以后单击【确定】按钮,这时会看到一个创建新站点的窗口。站点建立完成之后,就可以看到文件夹列表中出现新建立的文件了。

由于我们建立的网站只有一页,因此在文件夹列表中只有一个文件"index.htm",这个 文件就是主页,也就是进入网站的第一页,如图 1—1—4。

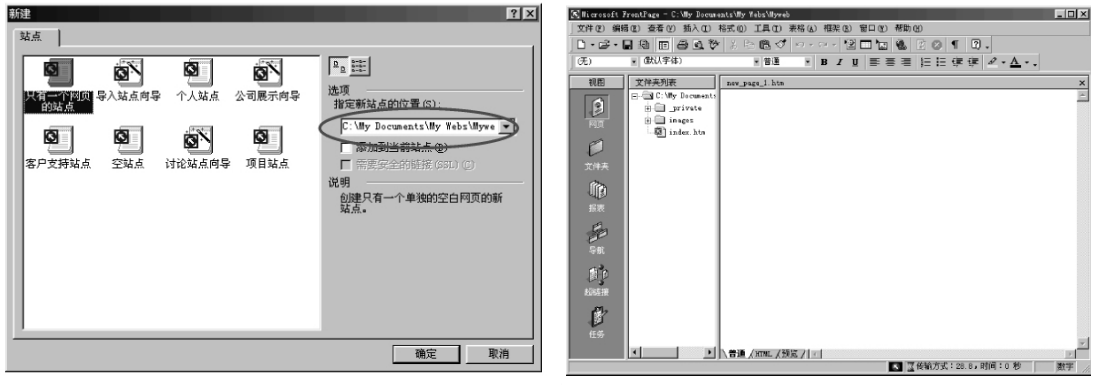

图 1-1-3

图 1-1-4

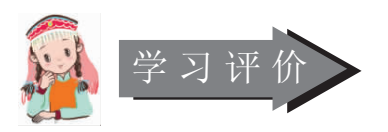

- 1. 你能否说出为什么刚启动 FrontPage 之后,在窗口中看不到文件夹列表?
- 2. 通过观察 FrontPage 操作窗口,你能找到多少熟悉的工具按钮?
- 3. 上网逛逛,参观几个网站,想一想,你认为一个好的网站应该具备哪些条件?
- 4. 你能否用学过的知识, 建立一个自己的网站?

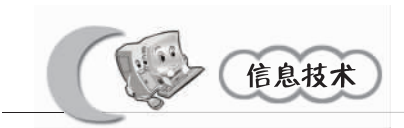

第二课 万丈高楼平地起——设计网站的规划流程

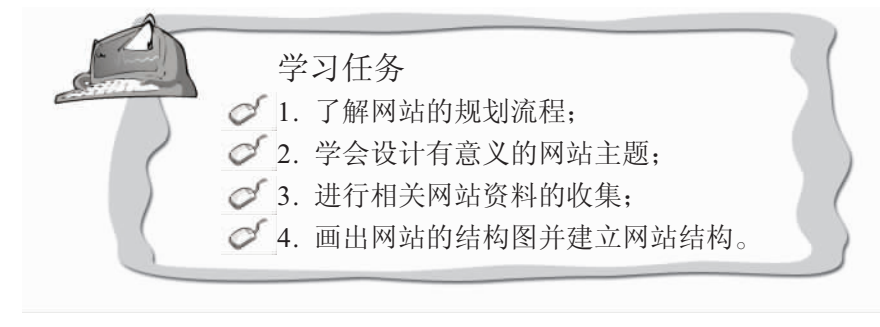

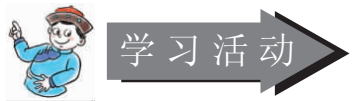

- 1. 组织学生观察网站的规划流程,分析讲解相关内容;
- 2. 引导启发学生设计有特色、有意义的网站主题;
- 3. 组织引导学生通过已学知识和多种渠道收集网站所需的相关信息;
- 4. 教师出示实例引导学生画出并建立自己的网站结构。

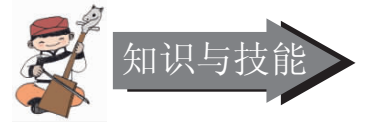

为什么我们建的这个网站只有一页,而且什么都没有呢?别着急,做网站要一步一步来,我们先从规划流程开始(如图 1—2—1 所示)。

1. 网站的规划流程

① 确定网站的主题

在制作网站前,要先想好网站的主题,最好是以自己感兴趣的内容为主题,避免放了一大堆东西,最后却变得跟杂货店 一样,让参观的人不知道你的主题。

② 收集网站所需的相关信息

确定网站主题之后,就可以开始收集文字、图片等相关信息。

③ 设计网站的结构

信息收集完成后,就要做好网站的结构设计。

(4) 网页的制作与美化

这部分就要通过 FrontPage 来制作。

⑤ 申请一个网站空间

接下来就要为你的网站找一个家,不管是免费的还是要付费的都可以。

⑥ 上传网页,正式发布。

将制作好的网站传送到互联网上,正式发布。

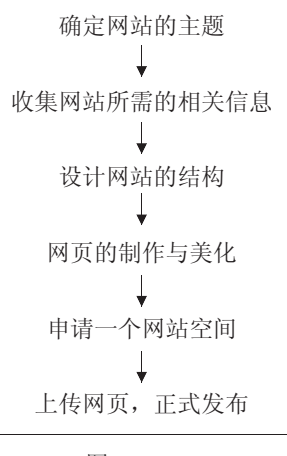

图 1-2-1

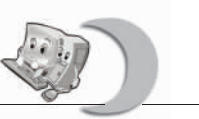

2. 设计主题

现在我们就要想一想,做一个什么样的网站,要把什么放在网页上。

同学们应该想做一个以介绍自己为主的个人网站吧,但是,网站除了介绍你之外,最 好还有其他的主题,比如你喜欢的某一个卡通人物、某一种游戏、某一种玩具或某一种动 物。此外一些有时代特色的内容如奥运、科技、环保等,或是你的学校、班级都可以作为 网站主题。只要内容健康、积极向上、设计新颖、结构清晰、有良好的人机界面就可以。

3. 收集网站所需的相关信息

确定网站主题之后,就需要收集相关的文字、图片等信息,只有内容丰富的网站才能 吸引大家的目光。

自己的照片可以利用扫描仪把照片输入电脑,或者用数码相机先拍好。网页中的插 图、按钮、背景图片等,可以先用绘图软件画好,也可以从光盘或网上找一些现成的图片 和文字资料,但是在引用之前,最好能取得原作者的同意,或注明资料的来源,要尊重原 作者的知识产权。

4. 设计网站结构

信息收集完,就要开始做网站的结构设计,这样浏览者才能更容易找到想看的内容。

① 画出网站的结构图

每个网站都是一项大的工程。好比造高楼,没有设计图纸,没有规划好结构,盲目地 建造,结果往往会倒塌;也好比写文章,构思好提纲,才不至于逻辑混乱,虎头蛇尾。

规划一个网站,可以用树状结构先把每个页面的内容大纲列出来,尤其当你要制作一 个很大的网站(有很多页面)的时候,特别需要把这个结构规划好,也要考虑到以后可能 的扩充性,免得做好以后一改再改。

为了提高浏览效率,方便资料的寻找,网站的结构基本采用"蒲公英"式,即所有的 主要链接都在首页上,每个主链接再分别展开,主链接之间相互链接。

结构定下来了,然后开始一步一步有条理、有次序地来做,将为做好你的主页打下良 好的基础。

现在我们就来想一想,网站要包含哪些网页,并且 画出网站的结构图。如图 1—2—2 就是明明同学设计的 网站结构图。

画好结构图以后,就可以按图施工,开始建立网站 的结构了。

② 建立网站的结构

①进入 FrontPage 打开新建立的网站之后,单击左边 视图栏中的"导航"按钮,切换到导航查看模式,这时 可以看到当前的网站只有"主页"这一页,如图 1—2—3 所示。下面我们以明明同学所设计的网站结构为例来 建立网站。

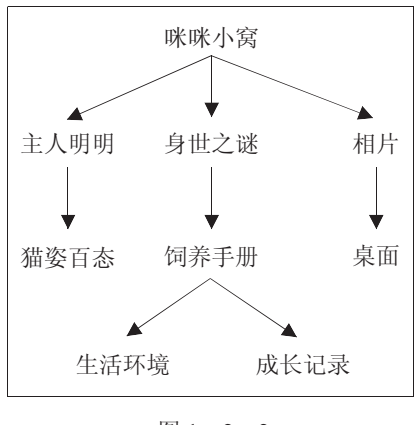

图 1-2-2

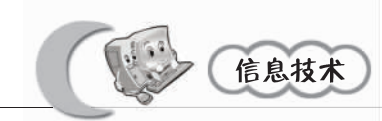

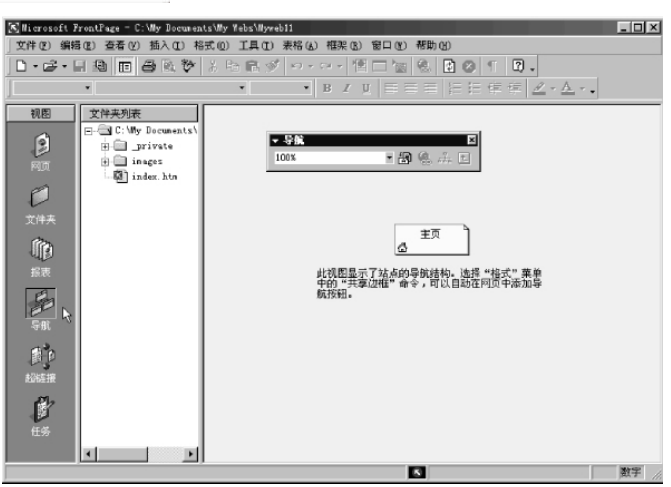

图 1—2—3

②为主页取一个名字。在主页上单击鼠标右键,在弹出的快捷菜单中选择"重命名" 命令,输入主页名称,如图 1—2—4 所示。

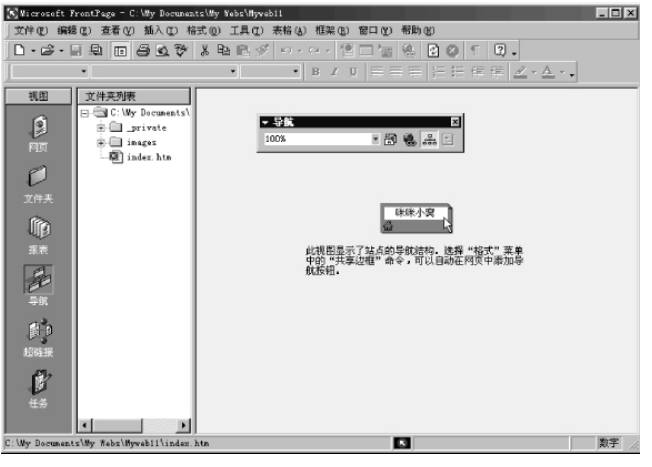

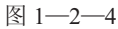

③在主页之下建立其他的网页。在主 页上单击鼠标右键,在弹出的菜单中选择 "新建网页"命令,如图 1—2—5 所示。

新的网页出现之后,输入这一页的名称,如图 1—2—6 所示。

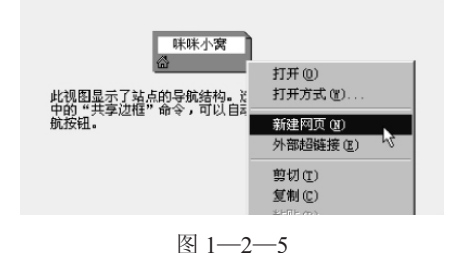

 ● 算稿
 ■ 100%
 ■ 图 图 晶 重
 ■ 账咪小窝
 ■ 量人明明
 ■ 量人明明
 ■ ■
 ■ ■
 ■ ■
 ■ ■
 ■ ■
 ■ ■
 ■ ■
 ■ ■
 ■ ■
 ■ ■
 ■ ■
 ■ ■
 ■ ■
 ■ ■
 ■ ■
 ■ ■
 ■ ■
 ■ ■
 ■ ■
 ■ ■
 ■ ■
 ■ ■
 ■ ■
 ■ ■
 ■ ■
 ■ ■
 ■ ■
 ■ ■
 ■ ■
 ■ ■
 ■ ■
 ■ ■
 ■ ■
 ■ ■
 ■ ■
 ■ ■
 ■ ■
 ■ ■
 ■ ■
 ■ ■
 ■ ■
 ■ ■
 ■ ■
 ■ ■
 ■ ■
 ■ ■
 ■ ■
 ■ ■
 ■ ■
 ■ ■
 ■ ■
 ■ ■
 ■ ■
 ■ ■
 ■ ■
 ■ ■
 ■ ■
 ■ ■
 ■ ■
 ■ ■
 ■ ■
 ■ ■
 ■ ■
 ■ ■
 ■ ■
 ■ ■
 ■ ■
 ■ ■
 ■ ■
 ■ ■
 ■ ■
 ■ ■
 ■ ■
 ■ ■
 ■ ■
 ■ ■
 ■ ■
 ■ ■
 ■ ■
 ■ ■
 ■ ■
 ■ ■
 ■ ■
 ■ ■
 ■ ■
 ■ ■
 ■ ■
 ■ ■
 ■ ■
 ■ ■
 ■ ■
 ■ ■
 ■ ■
 ■ ■
 ■ ■
 ■ ■
 ■ ■
 ■
 ■
 ■

图 1-2-6

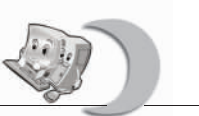

④依照上述步骤,按照明明的网站结构图建立其他的网页,如图 1-2-7 所示。

| 💽 Microsoft F | rontPage - C:\My Documes                                                                                                    | nts\My Webs\Myweb11                      | _ 🗆 × |
|---------------|----------------------------------------------------------------------------------------------------|------------------------------------------|-------|
| 文件(2)编辑       | (E) 查看(V) 插入(I) 柞                                                                                                    | 格式 @) 工具 (E) 表格 (A) 框架 (B) 窗口 (F) 帮助 (H) |       |
| 0-6-          | • • • • • •                                                                                                    |                                          |       |
| ]             | •                                                                                                    | • • • • • • • • • • • • • • • • • • •    | •     |
|               | Ż(HRAJK<br>→ C: Uy Documents'<br>→ private<br>→ inages<br>→ index.htm<br>→ now page_1.ht<br>→ now page_2.ht<br>→ now page_3.ht<br>→ now page_5.ht<br>→ now page_8.ht<br>→ now page_8.ht |                                          | 2     |
|               |                                                                                                    | <u> </u>                                 |       |
|               |                                                                                                    | <u></u>                                  | 数字 // |
|               |                                                                                                    |                                          |       |

图 1—2—7

⑤如果在建立网站结构时,有一页不想要了怎么办? 在不要的那一页上,单击鼠标右键,选择"删除"选项,就可以将该网页删掉。

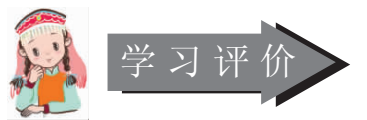

- 1. 你是否了解了网站的规划流程?
- 2. 通过本节课的学习,你能否设计出既有新意又有特色的网站主题?
- 3. 你都收集了哪些相关的网站信息? 采取了哪些方法, 使用了哪些工具?
- 4. 你能否画出自己的网站结构图,并建立网站结构?

茎考屋

1. 当创作者完成一项文字、图形、影片或其他作品时就立即受到著作权法的保护,创作者拥有这项作品的知识产权。为了尊重创作人的权益,当我们要引用别人创作的文字或图片时,应该先取得创作者的同意或授权,否则即是侵犯知识产权的行为。

2. 网站的结构是一种树型的结构,主页在最上层,在主页中新增 的网页会出现在主页下方,成为第二层,如果在第二层新增网页,则会 出现在第二层的下方,这时网站就有了三层结构。

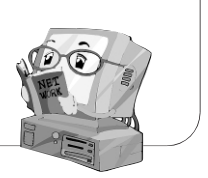

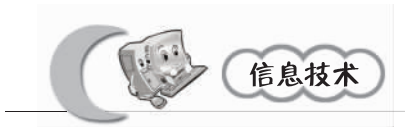

#### 第三课 初露风采——编辑美化你的网页

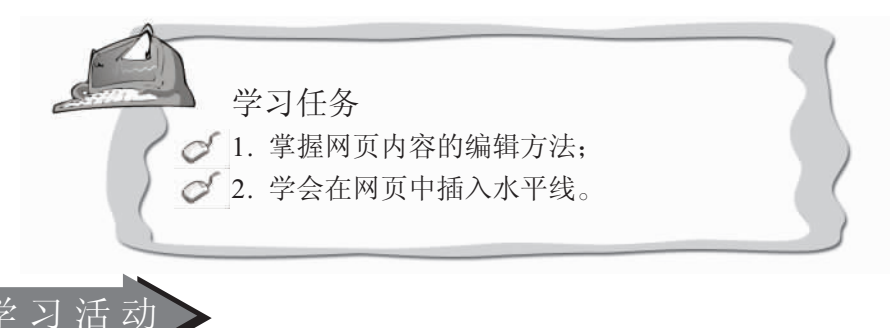

1. 引导学生利用已学的知识在自己的网页中输入文字,进行文字格式化;

2. 指导学生利用水平线美化自己的网页;

3. 组织作品展示,让学生互相参观学习。

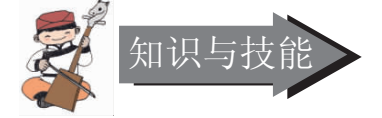

网站结构建好之后,接下来就需要在网页中输入内容了。

1. 编辑网页内容

① 打开主页

单击左边视图栏中的"导航"按钮,切换到导航查看模式,双击主页。

② 输入文字

在编辑区中单击鼠标左键就可以输入文字了。

③ 文字格式化

①文字字体的变化

先选取要变更的文字,然后单击格式工具栏上的"字体"按钮(\$\$\$),再 选用你要套用的字体。

②文字大小的变化

先选取要变更的文字,然后单击格式工具栏上的"字号"按钮**管通**,再选择你需要的文字大小。

③文字样式的变化

先选取要变更的文字,然后选择格式工具栏上的"粗体"**B**、"斜体"**I**、"加下划 线"**D**等按钮,为文字加上样式的变化。

④文字的对齐方式

先选取要变更的文字,然后单击格式工具栏上的"居中"按钮**三**,或者选择其他需要的对齐方式。

⑤文字色彩的变化

先选取要变更的文字,然后单击格式工具栏上的"字体颜色"按钮Ar,再选择你喜爱

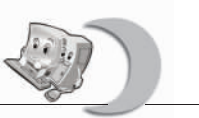

的颜色。

2. 插入水平线

在网页中适当地插入水平线不但可以使网页层次分明,而且会使网页更加美观。

(1) 将光标移动到要加入水平线的地方,再选择菜单栏中"插入"→"水平线"命令,如图 1—3—1 所示,画面中的水平线已经将文字分隔开了。

| S∎i crosof | t FrontPage - E:\frontpag                                         | e\jiaocai\复件 ∎yweb11                           | × |
|------------|-------------------------------------------------------------------|------------------------------------------------|---|
| 文件(12) 編   | 揖(E) 查看(V) 插入(E) 格式(                                              | 0) 工具(1) 表格(4) 框架(8) 窗口(9) 帮助(4)               |   |
| D • 😅 •    | 8 9 6 6 8 7 8                                                     | h 🗈 🝼 🗠 - 😢 🗖 🐂 🍓 🖻 🖉 🕈 👰 -                    |   |
| 普通         | ▼ (默认字体)                                                          | ·普通 · B / U 新春春 日日 使 使 ℓ · ▲ · .               |   |
| 视图         | 文件夹列表                                                             | index.htm                                      | × |
| 國页         | E:\frontpage\jiaocai<br>private<br>inages<br>index.htm            | 喋喋心里话                                          | • |
| D<br>文件夹   |                                                                   |                                                |   |
| 报表         | - ) nev_page_6. htn<br>- ) nev_page_7. htn<br>- ) nev_page_8. htn | 欢迎大家未参观咪咪小窝)                                   |   |
| ● P<br>超链接 |                                                                   | I                                              |   |
| Ů.         |                                                                   | ★普通 (xmmL / 顶宽 / 」/ 【●】 □ 传输方式: 28.8,时间:0.秒 数1 |   |

图 1—3—1

② 双击水平线,弹出如图 1-3-2 所示的"水平线属性"对话框。

| 水平线属性 ? 🛛                    |
|------------------------------|
| 大小                           |
| 宽度 (號): 1000 Ξ ○ 窗口宽度百分比 (₽) |
| 高度(11)・2 一 優素                |
| 対齐方式                         |
| ○ 左对齐 (L) ○ 水平居中 ○ 右对齐 (L)   |
| 颜色 (C):                      |
| ■ 自动 🚽 🗆 🖂 (元阴影) (0)         |
|                              |
|                              |
| 图 1—3—2                      |

"水平线属性"主要设置水平线宽度、高度、对齐方式和颜色等选项。宽度设置有按窗 口宽度的百分比和像素值大小设定两种方法。高度设定决定了水平线的粗细,其余几项较为 简单。

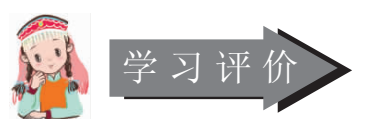

- 1. 你能否用学过的知识将自己网页中的文字设计得既漂亮又美观?
- 2. 你能设计几种水平线来美化你的网页吗?

3. 通过作品交流,你能发现自己设计上的不足,并找到解决方案吗?

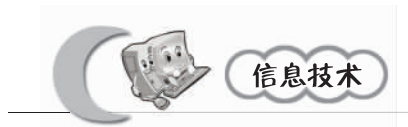

# 第四课 图片海洋——在网页中插入图片 学习任务 ① 1. 了解网上常用的图片格式; ② 2. 掌握图片插入的方法; ③ 3. 学会设置网页背景。

1. 从因特网上下载几个图片,引导学生观察一下它们都是什么格式;

2. 通过实例讲解,引导学生掌握在网页中插入图片的方法,并把自己收集的图片插入 网页中;

3. 组织学生通过网页背景的设置进一步丰富自己的网页。

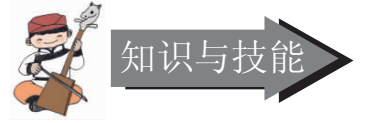

1. 在网页中插入图片

在插入图片之前,我们先来了解几个概念。

图片的格式:目前网上最常用的图片格式有 GIF 和 JPEG 两种。

GIF 格式的图形文件色彩只有 256 色,但可支持设置透明图,网上的好多动画就是采用 GIF 格式。

JPEG 格式的图形文件支持全彩色,多用在照片等需要细腻色彩的图形上。

图片的大小:插入图片的目的是为了让网页更美观,但是过大的图形文件会使网页浏 览速度变慢,因此应尽量不要用过大的图形文件。

下面我们就来插入一个图片。

① 选择"插入"菜单中的"图片"→"来自文件"命令,弹出"图片"对话框,如 图 1—4—1 所示。

| 27.60    | [#3   | 5 |         |
|----------|-------|---|---------|
| private  | 12.76 | 2 |         |
| images 🗌 |       |   |         |
|          |       |   |         |
|          |       |   |         |
|          |       |   |         |
|          |       |   |         |
|          |       |   |         |
|          |       |   |         |
| u. (U) : |       |   | <br>- 0 |

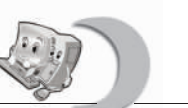

② 单击"从计算机上选择一个文件"按钮,从弹出的"选择文件"对话框中选中要插入的图片文件,如图 1—4—2 所示。这时在画面上我们就可以看到插入的图片了。

| 选择文件           |        |             |           |          |    | ? × |
|----------------|--------|-------------|-----------|----------|----|-----|
| 搜寻(I):         | 合 My I | locuments   | -         | Ē        | Ť۵ |     |
| My Pictures    |        |             |           |          |    |     |
| GIF t1         |        |             |           |          |    |     |
|                |        |             |           |          |    |     |
|                |        |             |           |          |    |     |
| (文件名)(20): [4] | 1      |             |           |          | 确定 |     |
| 文件类型 (I): 🗍    | 所有图片   | (*.gif;*.jp | g;*.png;* | K. bmp 💌 | 取消 |     |
|                |        |             |           |          |    |     |

图 1-4-2

③ 单击常用工具栏中的保存按钮 ,会出现如图 1—4—3 所示的窗口。

| 保存嵌入式文件          |            |         | ? ×   |
|------------------|------------|---------|-------|
| 要保存的嵌入式文件        | <b>‡</b> : |         | 图片预览: |
| 名称               | 文件夹        | 操作      |       |
| maol. gif        |            | 保存文件    |       |
| 重命名 ( <u>B</u> ) | 改变文件夹 (C)  | 设置操作(S) |       |
|                  |            |         | 确定 取消 |

图 1-4-3

因为我们在网页中插入了图形文件,FrontPage 会询问你是否要把插入的图片保存到这 个站点中,选择【确定】按钮,这样将来网页发布时就不会出现无法显示图片的情况了, 同时在文件夹列表中出现了插入的图片文件。

另外还可以插入剪贴画中的图片,同学们自己试一试。

2. 背景的设置

网页的背景可以设置为单一颜色,也可以用图片来填充。

选择"格式"菜单中的"背景"选项。

① 选择单一颜色

在出现的"网页属性"对话框中的背景选项卡中,选择背景颜色,如图 1-4-4 所示。